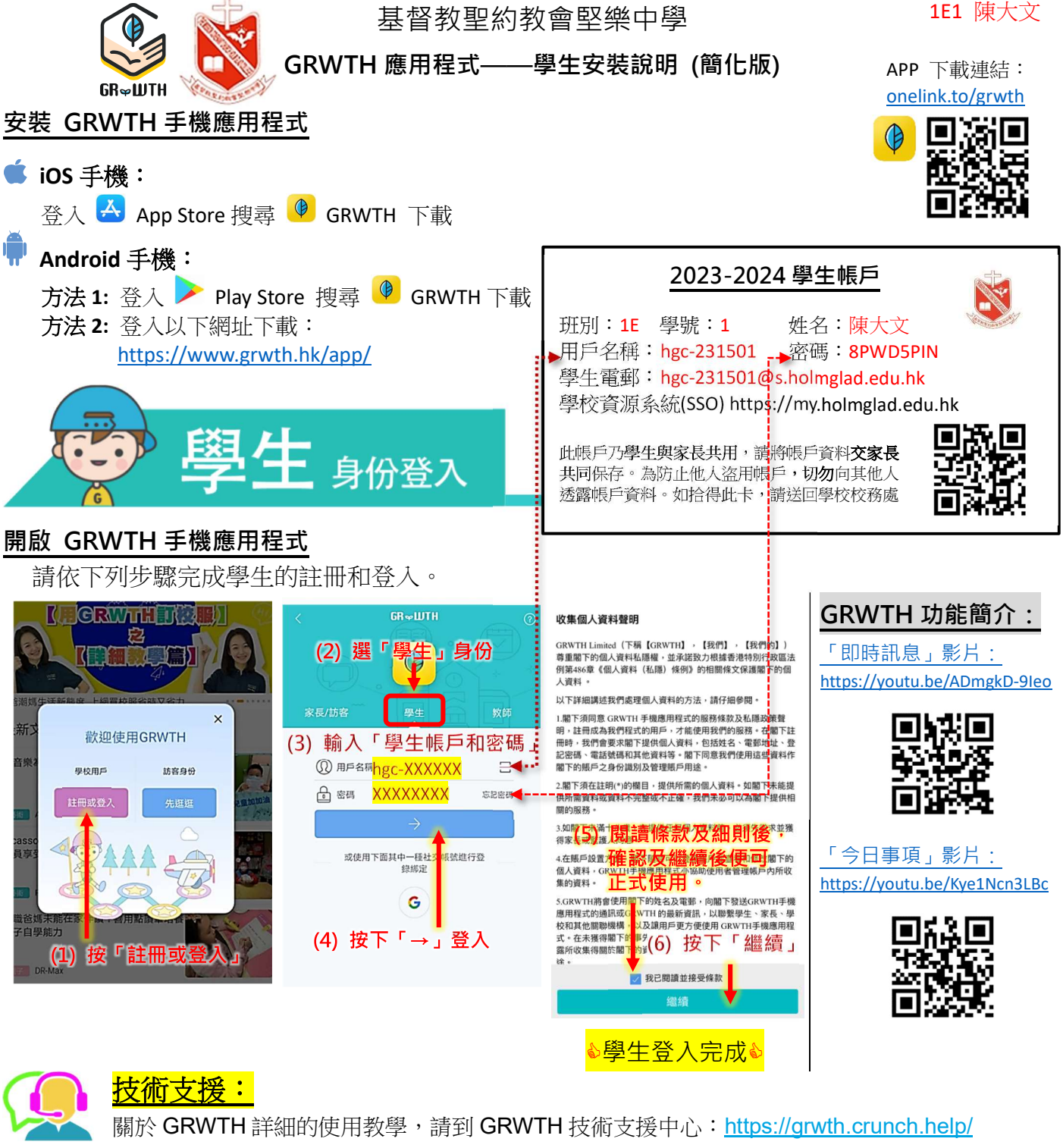

若有任何關於 GRWTH 的問題,可在 WhatsApp 上與 +852 9233 3349 對話。

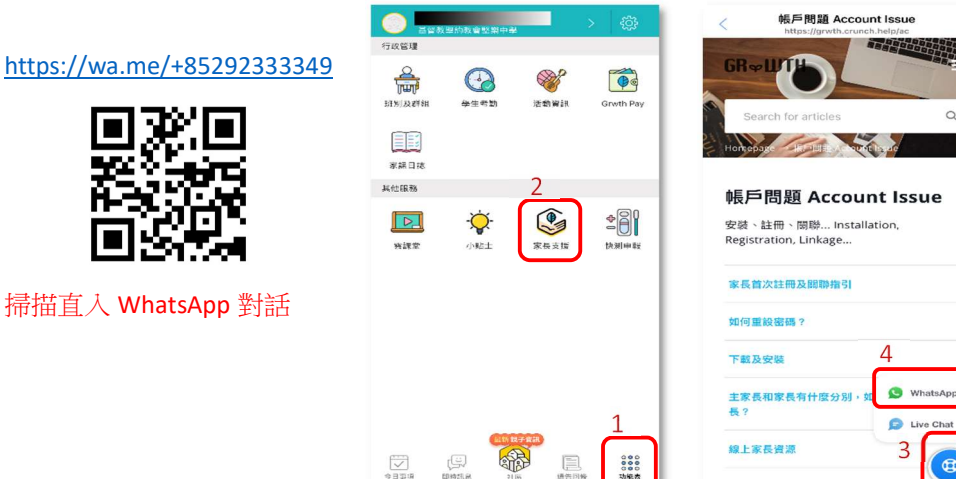

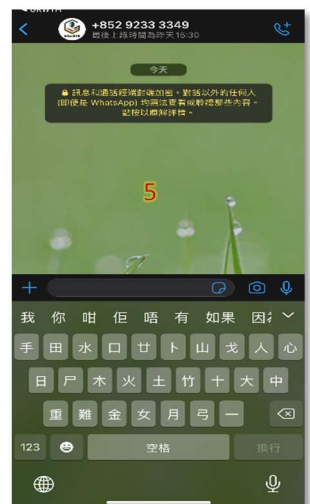

đ

APK 安装及更